# 深圳市微信税务局(自然人)社会保险费 业务系统操作手册

# 目录

| 场景一:登  | 录                      | .1 |
|--------|------------------------|----|
| 步      | 骤 1: 关注公众号             | .1 |
| 步      | 骤 2:选择 "我要办" – "微信税务局" | .1 |
| 步      | 骤 3: 选择"社保业务"-"个人业务"   | .1 |
| ľ      | 注意事项】                  | .4 |
| 场景二:社  | 保费缴费                   | .4 |
| 事项一    | : 个人社保费一键办理            | .4 |
| ľ      | 前置条件】                  | .4 |
| 步      | 骤 1: 确认应办理信息           | .4 |
| 步      | 骤 2: 办理                | .4 |
| ľ      | 注意事项】                  | .5 |
| 事项二    | <b>:</b> 城乡居民养老缴费申报    | .5 |
| 步      | 骤 1: 确认缴费档次            | .5 |
| 步      | 骤 2: 正式申报              | .7 |
| ľ      | 注意事项】                  | .7 |
| 事项三    | · 个人社保费费额确认            | .7 |
| Ι      | 前置条件】                  | .7 |
| 步      | 骤 1: 确认费额信息            | .7 |
| 步      | 骤 2: 确认                | .8 |
| Ι      | 注意事项】                  | .8 |
| 事项四    | : 城乡居民缴费档次维护           | .9 |
| 步      | 骤 1: 查询缴费档次            | .9 |
| 步      | 骤 2: 修改缴费档次            | .9 |
| 事项五    | : 代缴社保费                | 10 |
| 类      | 型 1: 代缴个人缴费人员社保费办理     | 11 |
| 类      | 型 2: 代缴城乡居民养老保险办理      | 15 |
| ľ      | 注意事项】                  | 18 |
| 事项六    | · 社保费缴纳                | 19 |
| 步      | 骤 1: 确认未缴款信息           | 19 |
| 步      | 骤 2: 缴款                | 19 |
| ľ      | 注意事项】                  | 20 |
| 事项七    | : 社保费费额确认作废            | 20 |
| 步      | 骤 1: 查询已确认信息           | 20 |
| 步      | 骤 2: 作废                | 22 |
| ľ      | 注意事项】                  | 22 |
| 场景三: 社 | 保费证明开具                 | 22 |
| 事项一    | : 社保费完税证明开具(文书式)       | 22 |
| 步      | 骤 1: 查询已缴费信息           | 22 |
| 步      | 骤 2: 证明开具              | 22 |
| 事项二    | : 社保费完税证明开具(表格式)       | 23 |
| 步      | 骤 1: 查询已缴费信息           | 23 |
| 步      | 骤 2: 证明开具              | 25 |

| 场景四: 社保费两两协议签订(个人) | 25 |
|--------------------|----|
| 事项一: 社保费两两协议签订     | 25 |
| 步骤 1:填写协议信息        | 25 |
| 步骤 2:签订协议          | 26 |
| 事项二: 社保费两两协议修改     | 27 |
| 步骤 1:选择协议          | 27 |
| 步骤 2:修改协议          | 27 |
| 事项三: 社保费两两协议作废     | 29 |
| 步骤 1:选择协议          | 29 |
| 步骤 2: 作废协议         | 29 |
| 场景五: 社保费信息查询       | 29 |
| 事项一: 社保费认定信息查询     | 29 |
| 事项二:参保信息查询         |    |
| 事项三:信息变更查询         |    |
| 事项四:缴费信息查询         |    |
|                    |    |

### 场景一:登录

使用微信税务局进行社保业务办理,您首先需要进行以下操作: 步骤1:关注公众号

手机微信搜索公众号"深圳税务服务号",点击关注后进入公众号。 步骤 2:选择"我要办"-"微信税务局"

点击"我要办",可以看到"微信税务局"功能。如下图所示,点击进入。

| ••• 中国移动 4G     | 14:31                       | 👁 🛢 ନ 65% 💽 |          |         |          |
|-----------------|-----------------------------|-------------|----------|---------|----------|
| <               | 深圳税务服务号                     | L           | 09:35    |         | ati 56 🔳 |
|                 | <u>an</u> u <b>A</b>        | ~~~~        | ×        | 深圳税务服务号 |          |
| "一次48           | 、合并申报"1 这份综                 | 合电报的        | 常用功能     |         |          |
| 通告请收            |                             |             |          |         | 9        |
| 税局提示 <br>收综合扣继  | 全国首个非居民企业境内<br>8申报在电子税务局上线助 | 税 =         | 办税指南     | 预约办税    | 微信税务局    |
| 热点问答            | 一文带你读懂残疾人就业                 | <b>ж</b>    | <b>İ</b> |         |          |
| 障釜相关战           | 双策!一起来看看!                   | -           | 实名办税     |         |          |
| 案例提醒            | 企业所得税汇算清缴你报                 | 저 (==)      |          |         |          |
| 1 149 7 496 40  | X切款及滞纳五个能机削加                |             | 发票服务     |         |          |
| 案例提醒  <br>度起计算" | 软件企业注意!应从获利<br>两免三减半"优惠期!   | 年 🟠         | 0        | Ê       |          |
| 税法课堂            | 小规模纳税人适用3%征4                |             | 发票领购     | 个人房屋租赁  |          |
| 率,第三季           | 季度销售额25万元且发票                | . 🙂         |          |         |          |
| 税法课堂            | 纳税信用级别怎么评价?                 | 3           |          |         |          |
| 分钟帮您弄           | <b>F明白</b>                  | -           |          |         |          |
| <b>m 3</b>      | また お専約                      | 微助手         |          |         |          |

#### 步骤 3: 选择"社保业务"-"个人业务"

点击下方第二个类目"社保业务",可以看到"个人业务"模块,点击"个 人社保费办理",进入登录界面。

| 09:35                 |                                       |                          | II 4G 🔳                 |
|-----------------------|---------------------------------------|--------------------------|-------------------------|
| ×                     | 深圳市电                                  | 子税务局                     |                         |
| New areas o           | f new platform for th                 | ne future                |                         |
| 企业业务                  |                                       |                          |                         |
| 单位社保费费<br>额确认         | 单位银行存款<br>账户报告                        | 章<br>单位缴费证明<br>打印        | 社保费完税证<br>明打印           |
| 之。<br>社保费完税证<br>明补打   | (<br>)<br>一般费查询                       | <b>三</b><br>单位应缴信息<br>查询 | <b>信</b><br>职工缴费证明      |
| 算 单位参保信息<br>查询        | <b>上</b><br>取工参保信息<br>査询              | ●<br>単位已确认费<br>额查询       | 单位三方协议<br>签订            |
| ¥る<br>単位社保费到<br>账信息查询 | 1000000000000000000000000000000000000 |                          |                         |
| 个人业务                  |                                       |                          |                         |
| 2000<br>个人社保费办<br>理   | 社保费两两协<br>议签订(个<br>人)                 | [5]<br>社保费证明开<br>具       | <b>羊</b><br>社保费信息查<br>询 |
| 展王<br>税费业务            | <b>保</b><br>社保业务                      | 》<br>涉税查询                | ① 公共查询                  |
|                       | <                                     | >                        |                         |
|                       |                                       |                          |                         |

深圳市微信税务局(自然人)社会保险费业务系统操作手册

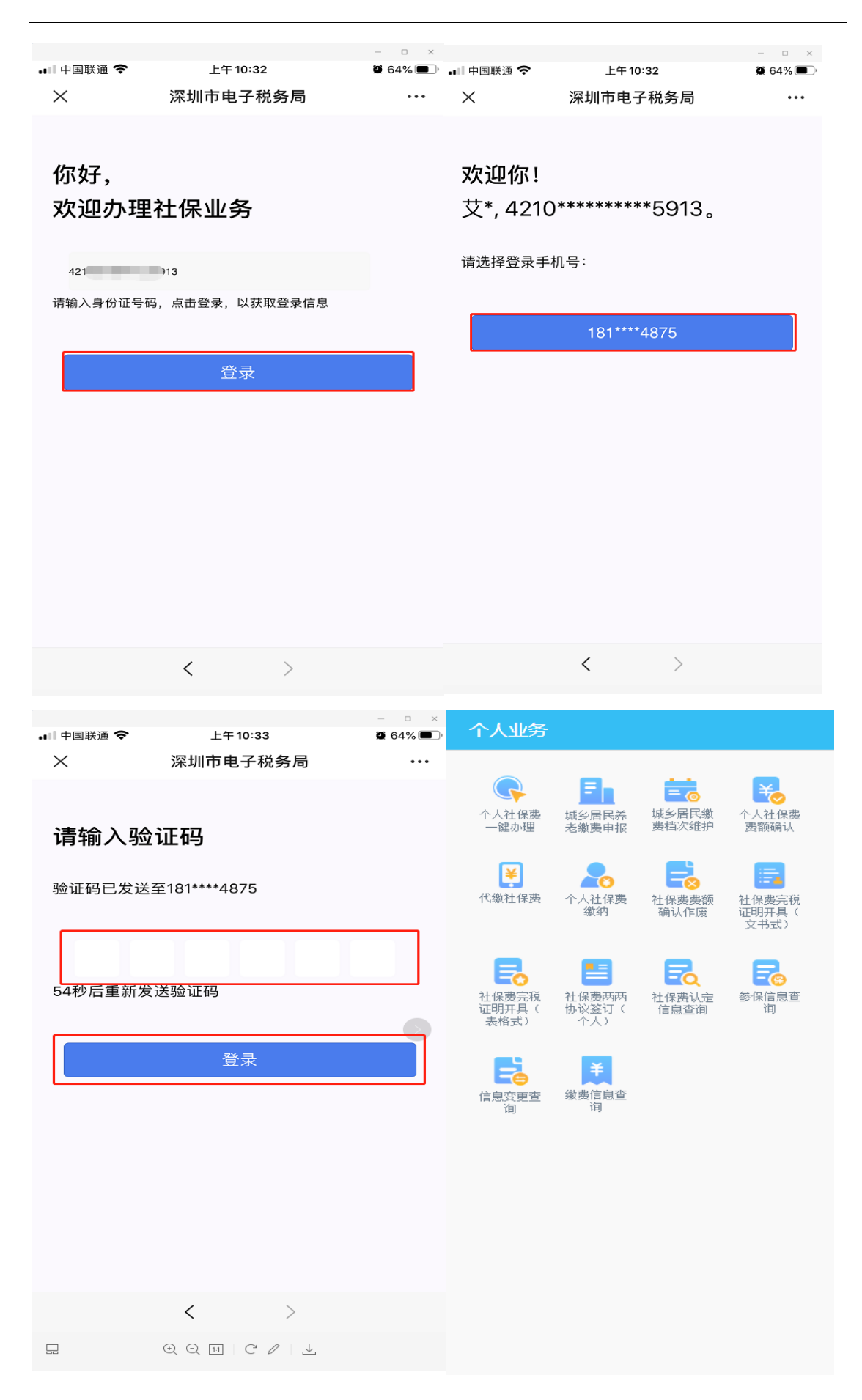

输入验证码后点击'登录'。可以看到有14项业务分类。

#### 【注意事项】

如您尚未进行个人帐号绑定,首先应进行实名注册并登陆。

### 场景二: 社保费缴费

该模块用于自主缴纳社保费。

### 事项一: 个人社保费一键办理

该模块可以查询到缴费人的应办理信息,便于缴费人统一入口进行办理缴费。

#### 【前置条件】

缴费人已向社保局进行缴费申报且社保局已将核定费额传递给税务部门。

#### 步骤 1: 确认应办理信息

点击【个人社保费一键办理】

#### 步骤2:办理

点击【一键办理】,办理成功,如图所示。

#### 深圳市微信税务局(自然人)社会保险费业务系统操作手册

| 社保费一键办                                     | 理             | 返回主页面 | 社保费        | 键办理                                   | 返回上一页            |
|--------------------------------------------|---------------|-------|------------|---------------------------------------|------------------|
| 基本信息                                       |               |       |            |                                       |                  |
| 人员编号:                                      | 1             | 074   |            | $\checkmark$                          |                  |
| 姓名                                         | Ŧ             |       |            | 办理成功                                  | 力                |
| 社会保障号                                      | 23(           | 4220  |            | 共计应缴费额                                | i (元) :          |
| 社保经办机构                                     | 南山分局征收        |       |            |                                       |                  |
| ○ 个人社僚                                     | <b>R费费额办理</b> | 详细信息  |            |                                       |                  |
| 类型:城乡居民                                    | £             |       | 应征负        | 毛证序号: 21325467                        | 8765432342       |
| 办理属期:2020-01-01 至 2034-12-31<br>应缴费额:54000 |               |       | 缴费类<br>申报所 | 别:城乡居民基本养老<br>属期:2019-01-01至20        | 保险费<br>)19-12-31 |
| 一键办理                                       |               |       | 办理结<br>应缴费 | 果: <b>成功</b><br>额: 800.00             |                  |
|                                            |               |       | 成初日        | 新正向早・21225/67                         | 8785422242       |
|                                            |               |       | /11E)      | で虹持ち、213234070                        | 0700432343       |
|                                            |               |       |            | 刑: 城夕居氏基本赤ざ<br>冨町・2020-01-01至20       | 保险费              |
|                                            |               |       | の理結        | ,肩动: 2020-01-01 <u>主</u> 20<br>:果: 成功 | 120-12-01        |
|                                            |               |       | 应缴费        | 额: 900.00                             |                  |

### 【注意事项】

缴费人进行自主办理后,税务机关不会再进行批扣操作,需缴费人自行跳转 至社保费缴纳模块进行缴费。

### 事项二: 城乡居民养老缴费申报

该模块用于城乡居民养老保险费缴费人进行当前属期的自主申报。

### 步骤1: 确认缴费档次

点击【城乡居民养老缴费申报】如图所示:

深圳市微信税务局(自然人)社会保险费业务系统操作手册

| 个人社保费 一键办理     シ       城乡居民养老缴费申报     シ       个人社保费费额确认     シ       城乡居民缴费档次维护     シ       「属期起:     2020       年度 |
|----------------------------------------------------------------------------------------------------|
| 城乡居民养老缴费申报     >       个人社保费费额确认     >       城乡居民缴费档次维护     >       「属期起:     2020       年度                        |
| 个人社保费费额确认 城乡居民缴费档次维护 ↓ ▲ 属期起: 2020 4 年度                                                                            |
| 城乡居民缴费档次维护<br>↑<br>属期起: 2020 年度                                                                                    |
| f<br>属期起: 2020 年度                                                                                                  |
|                                                                                                    |
| <b>协议扣款模式确认</b>                                                                                                    |
| 微信扣款模式确认                                                                                                    |

点击【协议扣款模式确认】之后跳转至确认页面,默认带出保存的缴费档次,如图所示:(注意:如果您要进行缴费档次修改,请跳转至城乡居民缴费档次维 护功能进行维护。)

| 城乡居民养老保险申报 返回主页面 |                        |  |  |  |
|------------------|------------------------|--|--|--|
| 城乡居民养老保险申销       | 假信息                    |  |  |  |
| 缴费人名称            |                        |  |  |  |
| 人员编号             | ł                      |  |  |  |
| 费款所属日期起          | 2020-01-01             |  |  |  |
| 费款所属日期止          | 2020-12-31             |  |  |  |
| 征收项目             | 城乡居民基本养老保险费            |  |  |  |
| 征收品目             | 城乡居民基本养老保险费            |  |  |  |
| 征收子目             | 城乡居民基本养老保险基金收入居民养老普通居民 |  |  |  |
| 缴费档次             | 2 - 240 📀              |  |  |  |
| 本期应缴费额           | 240                    |  |  |  |
|                  |                        |  |  |  |
|                  | 确认申报                   |  |  |  |

### 步骤 2: 正式申报

点击【确认申报】,进行正式申报。

#### 【注意事项】

缴费人进行自主申报后,税务机关不会再进行批扣操作,需缴费人自行跳转 至社保费缴纳模块进行缴费。

### 事项三: 个人社保费费额确认

该模块用于个缴人员的社保费费额确认。

### 【前置条件】

缴费人已向社保局进行缴费申报且社保局已将核定费额传递给税务部门。 步骤1:确认费额信息

点击【个人社保费费额确认】,如图所示:

| 个人社保费 | 是要额确认          | 返回主页面   |
|-------|----------------|---------|
| 缴费年度: | 2020           | 0074    |
| 人员编号: |                | 90/4    |
|       | <b>城乡居氏基本希</b> | 志 2011年 |
| 征收品目: | 骥乡盾氏基本养        | 老保险费    |
| 应缴费额: | 54000          |         |
|       | 协议扣款模式         | 确认      |
|       | 微信扣款模式         | 喻认      |
|       |                |         |
|       |                |         |
|       |                |         |
|       |                |         |
|       |                |         |
|       |                |         |
|       |                |         |
|       |                |         |
|       |                |         |
|       |                |         |
|       |                |         |
|       |                |         |
|       |                |         |
|       |                |         |
|       |                |         |
|       |                |         |
|       |                |         |

#### 步骤 2: 确认

点击【协议扣款模式确认】,确认成功则展示应征凭证序号,如图所示:

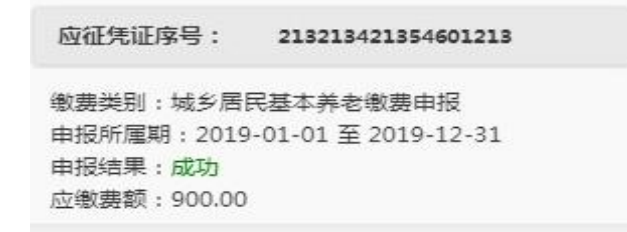

#### 【注意事项】

- 1、该缴费人的所有费额核定信息均被自动带出显示在界面上;
- 2、所有带出的费额核定信息按照时间顺序排列显示;
- 3、费额确认不允许分批确认缴费,要按照社保部门传递的一单核定数据(对 应一个征集流水号)进行确认缴费。
- 3、缴费人进行自主办理后,税务机关不会再进行批扣操作,需缴费人自行 跳转至社保费缴纳模块进行缴费。

### 事项四:城乡居民缴费档次维护

该模块用于城乡居民养老保险费缴费人修改当前的缴费档次。

#### 步骤1: 查询缴费档次

点击【城乡居民缴费档次维护】,如图所示:

| 征收项目 | 城乡居民基本养老保<br>入         | 险基金收      |
|------|------------------------|-----------|
| 征收品目 | 城乡居民基本美老保<br>费收入       | 险基金缴      |
| 征收子目 | 城乡居民基本养老保<br>入居民养老普通居民 | 验基金收<br>} |
| 徽费档次 | 1档 - 120               |           |
| 生效年份 | 2020                   |           |
|      | 确认变更                   |           |

#### 步骤 2: 修改缴费档次

修改缴费档次,点击【确认变更】维护成功返回,缴费档次维护成功提示, 如图所示:

| 城乡居民缴费档次维护 | 返回上一页              |
|------------|--------------------|
| 征收项目       | 城乡居民基本养老保险基金<br>收入 |
| 修改成功!      | 金                  |
| 征收         | 确定<br>收入居氏养老音通居氏   |
| 缴费档次       | 1档-120 v           |
| 生效年份       | 2020               |
|            |                    |
| 確          | 认变更                |
|            |                    |
|            |                    |
|            |                    |
|            |                    |

# 事项五:代缴社保费

该模块支持缴费人给其他个缴人员代缴社会保险费,可代缴人群包括灵活就 业人员、城乡居民、超龄居民参加医疗保险、延缴人员缴纳养老或医疗、退休人 员续交医疗、少儿/学生参加医保等。

点击【代缴社保费】,如图所示:

| 社保费代缴办理       | 返回主页面        |
|---------------|--------------|
| 代缴个人缴费人员社保费办理 | $\mathbf{O}$ |
| 代缴城乡居民养老保险办理  | $\mathbf{O}$ |
|               |              |
|               |              |
|               |              |
|               |              |
|               |              |
|               |              |
|               |              |
|               |              |
|               |              |
|               |              |
|               |              |
|               |              |
|               |              |
|               |              |
|               |              |

### 类型1:代缴个人缴费人员社保费办理

点击【代缴个人缴费人员社保费办理】,如图所示:

| 个缴人员社保费代缴办理 | 返回主页面        |
|-------------|--------------|
| 人员信息        | $\mathbf{O}$ |
| 办理信息        | $\mathbf{O}$ |
|             |              |

点击【人员信息】按钮,新增人员界面,如图所示:

| 代缴人员信息        | 返回主页面 |
|---------------|-------|
| 人员信息          |       |
| 还没有需要代缴的人员信息! |       |
| 新增人员信息        |       |
|               |       |
|               |       |
|               |       |
|               |       |
|               |       |
|               |       |
|               |       |
|               |       |
|               |       |
|               |       |
|               |       |
|               |       |
|               |       |
|               |       |

点击【新增人员信息】进入人员信息新增界面。如图所示:

| 新增个人 | 教费人员信息  | 返回上一页 |
|------|---------|-------|
| 姓名   | (111)   |       |
| 证件类型 | 居民身份证   |       |
| 证件号码 |         |       |
| 国籍   | 中华人民共和国 |       |
| 社保编码 | 000001  |       |
|      | 確定      |       |
|      |         |       |
|      |         |       |
|      |         |       |
|      |         |       |
|      |         |       |
|      |         |       |
|      |         |       |
|      |         |       |

点击【确定】,保存成功,并返回主页面

| 个人缴费人员信             | 息       | 返回上一页 |
|---------------------|---------|-------|
| 选择:<br>姓名:<br>证件类型: | 居民身份证   |       |
| 证件号码: 国籍:           | 中华人民共和国 |       |
| 选择:<br>姓名:<br>证件类型: | 居民身份证   |       |
| 亚什号吗:<br>国籍:        | 中华人民共和国 |       |
|                     | 新增人员信息  |       |
|                     | 删除人员    |       |
|                     |         |       |
|                     |         |       |

# 点击【上一页】,选择办理信息,如图所示:

| 代缴城乡居民养老保险 | 返回主页面 | 代缴个人办理信!                                                        |                                            | 返回上一页 |
|------------|-------|-----------------------------------------------------------------|--------------------------------------------|-------|
| 人员信息       | 0     | 姓名:<br>证件号码:<br>人员编号:<br>费款所属期起:<br>费款所属期止:<br>本期应缴费额合计:<br>操作: | 2019-01-01<br>2019-01-31<br>661<br>查看详情    |       |
|            |       | 姓名:<br>证件号码:<br>人员编号:<br>费款所属期起:<br>费款所属期止:<br>本期应缴费额合计:<br>操作: | 2019-01-01<br>2019-01-31<br>309.06<br>查看详情 |       |
|            |       | I                                                               | 式办理                                        |       |
|            |       |                                                                 |                                            |       |
|            |       |                                                                 |                                            |       |

点击【查看详情】跳转详情界面,如图所示:

| 征收子目:                     | 医疗保险(已超龄超龄前入户)—<br>档医疗退休                                            |
|---------------------------|---------------------------------------------------------------------|
| 缴费基数:<br>费率:<br>本期应缴费额合计: | 6000.00<br>0.002000<br>12.00                                        |
| 征收项目:                     | 基本医疗保险基金收入                                                          |
| 征收益日:<br>征收子目:            | 职工基本医疗保险(个人激纳)<br>职工基本医疗保险(个人激纳)深<br>圳居民只参加医疗保险(已超龄<br>超龄前入户)一档医疗退休 |
| 缴费基数:<br>费率:              | 6000.00<br>0.115000                                                 |
| 本期应缴费额合计:                 | 649.00                                                              |

### 点击【正式办理】如图所示:

| 代缴个人缴费人员社保费                  | 返回上一页 |
|------------------------------|-------|
|                              |       |
| 办理成功                         |       |
| 共计应缴费额 (元):                  |       |
|                              |       |
| 应征凭证序号: 21325467876543234    | 2     |
| 缴费类别:城乡居民基本养老保险费             |       |
| 申报所属期: 2019-01-01至2019-12-31 |       |
| 办理结果: 成功                     |       |
| 应缴费额: 800.00                 |       |
| 应征凭证序号: 21325467876543234    | 3     |
| 缴费类别:城乡居民基本养老保险费             |       |
| 申报所属期: 2020-01-01至2020-12-31 |       |
| 办理结果: 成功                     |       |
| 应缴费额: 900.00                 |       |

办理成功后进行可进行缴费操作。

### 类型 2: 代缴城乡居民养老保险办理

点击【代缴城乡居民养老保险办理】,如图所示:

| 代缴城乡居民养老保险 | 返回主页面 |
|------------|-------|
| 人员信息       | ٥     |
| 办理信息       | ٥     |

点击【人员信息】按钮,新增人员界面,如图所示:

| 代缴人员信息        | 返回主页面 |
|---------------|-------|
| 人员信息          |       |
| 还没有需要代缴的人员信息! |       |
| 新增人员信息        |       |
|               |       |
|               |       |
|               |       |
|               |       |
|               |       |
|               |       |
|               |       |
|               |       |
|               |       |
|               |       |
|               |       |
|               |       |
|               |       |
|               |       |

# 点击【新增人员信息】进入人员信息新增界面。如图所示:

| 新增城乡 | 居民人员信息  | 返回上一页 |
|------|---------|-------|
| 姓名   |         |       |
| 证件类型 | 居民身份证   |       |
| 证件号码 |         |       |
| 国籍   | 中华人民共和国 |       |
| 社保编码 |         |       |
|      | 輪定      |       |
|      |         |       |
|      |         |       |
|      |         |       |
|      |         |       |
|      |         |       |
|      |         |       |
|      |         |       |
|      |         |       |

点击【确定】,保存成功,并返回主页面。

| 城乡居民人员信                             | 息              | 返回上一页 |
|-------------------------------------|----------------|-------|
| 选择:<br>姓名:<br>证件类型:<br>证件号码:<br>国籍: | 居民身份证中华人民共和国   | _     |
| 选择:<br>姓名:<br>证件类型:<br>证件号码:<br>国籍: | 居民身份证中华人民共和国   |       |
|                                     | 新增人员信息<br>删除人员 |       |

## 点击【上一页】,选择办理信息,如图所示:

| 代缴城乡居民养老保险 返回主页面 | 代缴城乡居民养老保险办 返回上一页                                                                                                    |
|------------------|----------------------------------------------------------------------------------------------------|
| 人员信息<br>办理信息     | <ul> <li>姓名:</li> <li>证件号码:</li> <li>人员编号:</li> <li>征收项目: 城乡居民基本养老保险基金收入</li> <li>征收品目: 收入</li> <li>征收子目: 城乡居民基本养老保险基金收入</li> <li>征收年度: 2019</li> <li>缴费档次: 4-480</li> <li>本次应缴费额: 480</li> </ul> K名: <ul> <li>证件号码:</li> <li>人员编号:</li> <li>征收项目: 城乡居民基本养老保险基金收入</li> <li>征收项目: 城乡居民基本养老保险基金收入</li> <li>征收项目: 城乡居民基本养老保险基金收入</li> <li>征收示目: 城乡居民基本养老保险基金收入</li> <li>征收年度: 2019</li> <li>缴费档次: 6-960</li> <li>本次应缴费额: 960</li> </ul> |

| 点击【正式办理】,                         | 如图所示:     |
|-----------------------------------|-----------|
| 代缴城乡居民养老保险                        | 返回上一页     |
| <b>小理成功</b><br>大计应缴费额             | )<br>(元): |
| 应征凭证序号: 213254678                 | 765432342 |
| 缴费类别:城乡居民基本养老保                    | 2险费       |
| 申报所属期: 2019-01-01至201<br>         | 9-12-31   |
| 应缴费额: 800.00                      |           |
| 应征凭证序号: 213254678                 | 765432343 |
| 缴费类别:城乡居民基本养老保                    | 2险费       |
| 申报所属期: 2020-01-01至202             | 0-12-31   |
| 97理結果: <b>成-0</b><br>应缴费额: 900.00 |           |

办理成功后进行可进行缴费操作。

【注意事项】

1、代缴人员一次最多可维护3人,如需代缴多人,可先代缴办理完成后再
 继续新增代缴人员进行代缴办理操作。

2、当新增的被代缴人员超过3人时,点击'新增'按钮,弹出提示信息"温馨提示:单次代缴办理时,新增被代缴人员不能超过3人!"

3、被代缴人员必须为同一社保机构人员,若所代缴人员不属于同一社保机构,分多次代缴即可。

4、当新增的被代缴人员不在同一社保机构时,点击'新增'按钮,弹出提 示信息"温馨提示:添加的被代缴人员不属于同一社保机构,请重新添加,或分 多次进行代缴办理操作!"

# 事项六: 社保费缴纳

社保费费额确认完成后,缴费人可在社保费缴纳模块,进行社保费缴款操作。

### 步骤1:确认未缴款信息

点击【社保费缴纳】如图所示:

| 社保费缴纳                                                               | 返回上一页                                                                                                    |
|---------------------------------------------------------------------|----------------------------------------------------------------------------------------------------|
| 未缴款信息                                                               |                                                                                                    |
| 选择:<br>应征凭证种类:<br>征收项目:<br>征收品目:<br>费额:<br>所属期:<br>缴款期限:<br>应缴税费合计: | <ul> <li>《社会保险费邀费申报表(使用城<br/>乡居民给人)》<br/>城乡居民基本养老保险费<br/>城乡居民基本养老保险费<br/>3600.0<br/>2019-01-01至2019-12-31<br/>2019-12-31</li> </ul> |
|                                                                     | 燈宴                                                                                                    |
|                                                                     |                                                                                                    |
|                                                                     |                                                                                                    |
|                                                                     |                                                                                                    |
|                                                                     |                                                                                                    |

### 步骤 2: 缴款

选择缴费信息,选择缴费方式,点击【缴款】。

| ł                | 社保费缴纳                                             | 返回主页面                                                                                                    |
|------------------|---------------------------------------------------|----------------------------------------------------------------------------------------------------|
| ħ                | 徽款信息                                              |                                                                                                    |
| й<br>Б<br>Г      | 选择:<br>应征凭证序号:                                    | ✓ 10014420000005543580 ★ 17 64 # → → P                                                                                    |
|                  | ● 银税协议                                            | 匹拌瓠贺万八:<br>以支付                                                                                                    |
| · 」<br>····<br>应 | 选择:<br>三方协议号:<br>银行行别:<br>银行营业网点:<br>缴款账号:<br>选择: | <ul> <li>B1D6BEAF83 536</li> <li>438679609E5</li> <li>中国工商银行</li> <li>中国工商银行深圳市分行</li> <li>40000201090264****5</li> </ul> |
|                  | 三方协议号:<br>银行行别:<br>银行营业网点:<br>缴款账号:               | 43ba51dec3b6<br>c62b19bb3031<br>中国银行<br>中国银行股份有限公司深圳中海油大<br>厦支行<br>40000201090264****5                                    |
|                  |                                                   | 确认缴费                                                                                                    |

#### 【注意事项】

目前微信税务局支持微信支付及银税协议支付,银税协议支付需要签订两两 协议后才能使用。

### 事项七: 社保费费额确认作废

此模块支持缴费人查询、作废已确认信息。

### 步骤1: 查询已确认信息

点击【社保费费额确认作废】展示该缴费人所有的已确认信息;

| 费额确认作废     | 返回主页面       |
|------------|-------------|
| 办理属期起:     |             |
| 办理属期止:     |             |
| 办理日期起:     |             |
| 办理日期止:     |             |
| *力理属期和力理日期 | 选择其一即可进行查询。 |
| 查询         |             |
|            |             |
|            |             |
|            |             |
|            |             |
|            |             |
|            |             |
|            |             |
|            |             |

录入查询条件,点击【查询】,查询出已确认信息。

| <b>资</b> 額确认作                                  | F废 返回上—页                                                      |
|------------------------------------------------|---------------------------------------------------------------|
| 申报属期起:                                         |                                                               |
| 申报属期止:                                         |                                                               |
| 申报日期起:                                         | 2020-01-01                                                    |
| 申报日期止:                                         | 2020-10-31                                                    |
| 进权.                                            | <u> </u>                                                      |
| 应保。                                            | □」<br>城乡居民社保费日常申报《社会<br>保险费缴费申报表(适用城乡居                        |
| /⊻1127542149€ -                                | 民个人)》                                                         |
| 应证完证件类:                                        | 民个人)》<br>960                                                  |
| 应补退费额:<br>申报方式:                                | 民个人)》<br>960<br>网络申报                                          |
| 应祉完祉件委。<br>应补退费额:<br>申报方式:<br>申报日期:            | 民个人)》<br>960<br>网络申报<br>2020-04-22                            |
| 应祉免证仲突。<br>应补退费额:<br>申报方式:<br>申报日期:<br>费款所属日期: | 民个人)》<br>960<br>网络申报<br>2020-04-22<br>2020-01-01 至 2020-12-31 |

#### 步骤2:作废

勾选需要作废的信息,点击【作废】进行作废操作。

#### 【注意事项】

确认作废后,税务机关仍然会进行正常的批扣操作,如对数据有异议,请及时联系社保局进行确认。

### 场景三: 社保费证明开具

该模块用于各类缴费凭证开具。

### 事项一: 社保费完税证明开具(文书式)

对于缴费人需要开具完税证明并向税务机关提出申请的,经税务机关核实 后,开具其相应期间实际缴纳社会保险费的完税证明。

#### 步骤1: 查询已缴费信息

点击【社保费完税证明开具(文书式)】展示该缴费人的已缴费信息。

|       | -            |    |
|-------|--------------|----|
| 社保费完務 | 铤明开具 ( 文书式 ) | 返回 |
| 所属期起: |              |    |
| 所属期止: |              |    |
|       | 证明开具         |    |
|       |              |    |
|       |              |    |
|       |              |    |
|       |              |    |
|       |              |    |
|       |              |    |

### 步骤 2: 证明开具

|                                 | 中华税山                                                                     | 4 人 民 共 和 国<br><u>友 完 税 证 明</u> |                     |
|---------------------------------|--------------------------------------------------------------------------|---------------------------------|---------------------|
|                                 |                                                                          | (200                            | D) 深税社保 证明 00000107 |
| 税务机关:                           | 国家税务总局深圳市税务局                                                             | 填发日期: 2020-10-23                |                     |
| 纳税人名称:                          | ж <b></b>                                                                | 纳税人识别号: 440524:                 | }                   |
| 序号                              | 征收项目                                                                     | 税款所属时期                          | 实缴(退)金额             |
| 1                               | 城乡居民基本养老保险费                                                              | 2019-01-01至2019-12-31           | 120                 |
|                                 |                                                                          | 以下內容为空                          |                     |
| 受<br><b>26</b><br>양<br>金額合if (大 | 写) 麦佰然 拾園                                                                |                                 | 手<br>写<br>无<br>送    |
|                                 | (1)<br>(元)<br>(元)<br>(元)<br>(元)<br>(元)<br>(元)<br>(元)<br>(元)<br>(元)<br>(元 | 备注:<br>其禁人: 电子税:                | <del>ගි</del> ති    |
| 电                               | 〒盃 季荞麦★ 号: 1224 <b>5</b> 6789                                            |                                 |                     |
|                                 | 本凭证者                                                                     | 下作纳税人记账、抵知凭证                    |                     |

# 事项二: 社保费完税证明开具(表格式)

缴费人可进行个人的社保费完税证明(表格式)的开具。

### 步骤1: 查询已缴费信息

点击【社保费完税证明开具(表格式)】。

| 社保费完税证明开 | 具(表格式) |  |
|----------|--------|--|
| 缴(退)款起时间 | 年 -月-日 |  |
| 缴(退)款止时间 | 年 -月-日 |  |
|          | 查询     |  |
|          |        |  |
|          |        |  |
|          |        |  |
|          |        |  |
|          |        |  |
|          |        |  |
|          |        |  |

# 录入缴款时间起和止,点击【查询】,查询出缴款信息,

| 社保费完税证明开具 (表格式) 返回                                                         | 社保费完税证明开具 (表格式) 返回                                                                                                    |
|----------------------------------------------------------------------------|----------------------------------------------------------------------------------------------------|
| 合计金额: 3600                                                                 | 原凭证号: 444036200300001138                                                                                                    |
| □<br>原凭证号 444036200300001138<br>所属期 2020-01-01至2020-12-31<br>实缴(退)金额3600.0 | 税种     城乡居民基本养老保险基金收入       品目名称     城乡居民基本养老保险基金缴费       收入        税款所属时期     2020-01-01至2020-12-31       入(退)库日期     2020-03-11       实缴(退)金额 3600.0 |
| 开具                                                                         |                                                                                                    |
|                                                                            |                                                                                                    |

#### 步骤 2: 证明开具

选择缴款信息,点击【开具】,弹出提示"经办人系本人,此项业务真实, 我愿意承担由此产生的法律责任。请确认是否开具完税证明。"点击【确定】,跳 转税票开具界面。

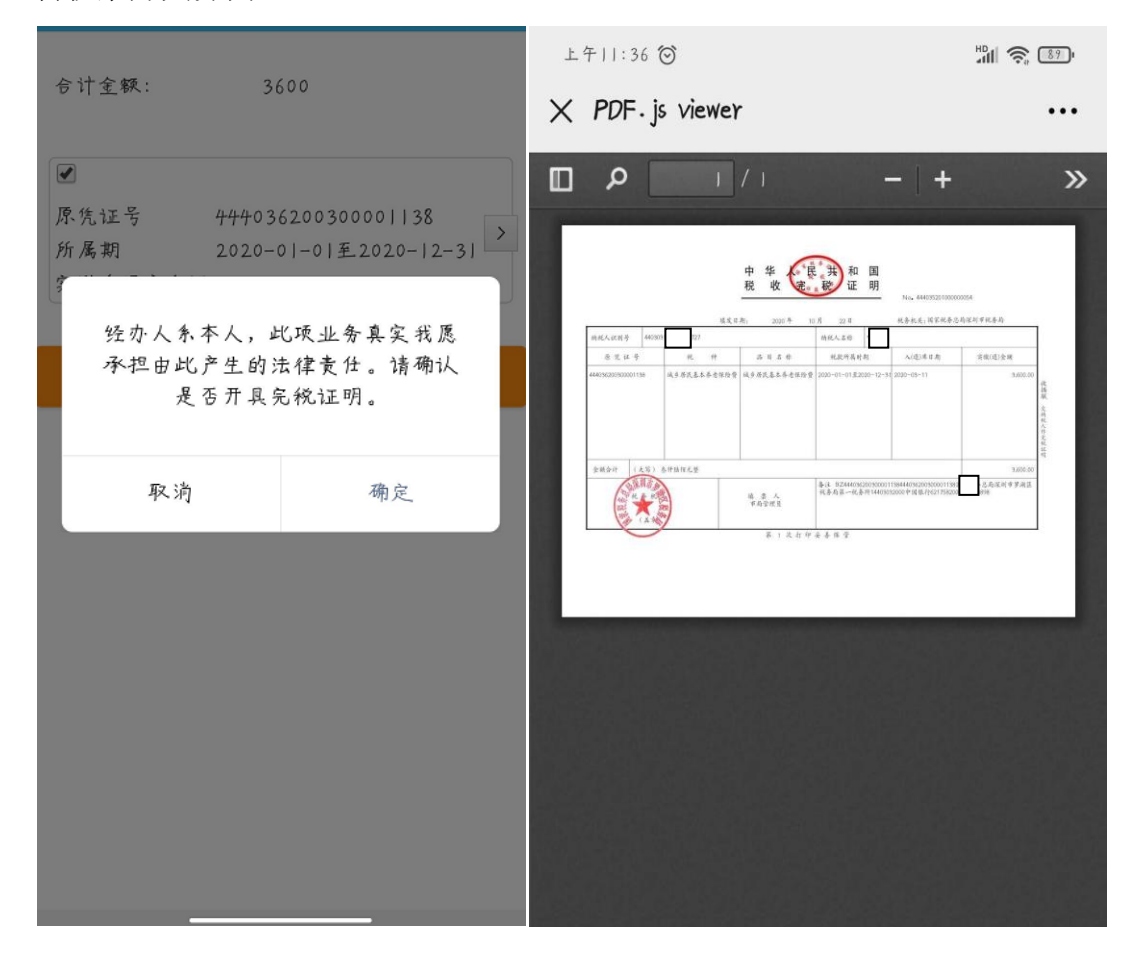

### 场景四: 社保费两两协议签订(个人)

通过该功能个人可签订,维护与税务局达成缴费协议,适用于灵活就业人员, 城乡居民、超龄居民只参加医疗保险、延缴人员缴纳养老或医疗、退休人员续交 医疗、少儿/学生参加医保等人群。

#### 事项一: 社保费两两协议签订

#### 步骤1:填写协议信息

点击【社保费两两协议签订(个人)】界面。点击【新增】,弹出新增界面, 填写账户信息。

#### 深圳市微信税务局(自然人)社会保险费业务系统操作手册

|          | - • ×                              |              | - • ×                                                          |
|----------|------------------------------------|--------------|----------------------------------------------------------------|
| 社保费两两协议签 | 订(个人) 返回                           | 社保费          | 两两协议签订(个人)   返回                                                |
| 社保费两两协   | 改签订(个人)                            | * 姓名         |                                                                |
| □<br>#名· |                                    | * 证件号码       |                                                                |
| 协议号:     | f9a8a14ae01ed4e<br>6b77fdfd2801440 | * 税务机关<br>名称 |                                                                |
| 银行号行号:   | and an and a second second         | * 批扣标志       |                                                                |
| 缴款账号:    |                                    | * 行政区划       | Solution                                                       |
| 繳款账号名称:  | 1                                  | * 4日소구소구문네   |                                                                |
| 协议状态:    | 已验证                                | ינת נונואד   | L LAURT                                                        |
| 批扣标志:    | 费批扣                                | *银行营业<br>网点  | 中国银行股份有限公司深圳中海油大厦 😒                                            |
| □<br>姓名: | 100                                | * 清算银行<br>号  |                                                                |
| 协议号:     | B1D6BEAF83C 6438679609E5           | * 开户银行<br>行号 |                                                                |
| 银行号行号:   | and the second second              |              |                                                                |
| 缴款账号:    |                                    | * 缴款账号       |                                                                |
| 缴款账号名称:  | 1000                               | * 缴款账号<br>名称 |                                                                |
| 协议状态:    | 已验证                                |              |                                                                |
| 批扣标志:    | 费批扣                                |              |                                                                |
| □<br>姓名: |                                    |              |                                                                |
|          | 43ba51dec3b641729285               |              |                                                                |
| 新增       | <b>劉文 作废</b>                       |              | 保存 关闭                                                          |
|          | C / 🕹                              |              | $\bigcirc \bigcirc \bigcirc \square   \bigcirc / / \downarrow$ |

### 步骤 2: 签订协议

点击【保存】,提示保存成功。

|                        | - 0               | × |
|------------------------|-------------------|---|
| 社保费                    | 两两协议签订(个人)   返回   | 1 |
| * 姓名                   |                   |   |
| * 证(<br>新<br># 税<br>名称 | 曾成功!              | > |
| * 3863                 | 确定                | 2 |
| * 行政区划                 |                   | 2 |
| * 银行行别                 | 中国银行              | 2 |
| * 银行营业<br>网点           | 中国银行股份有限公司深圳中海油大厦 | 2 |
| * 清算银行<br>号            |                   |   |
| * 开户银行<br>行号           |                   |   |
| * 缴款账号                 |                   |   |
| * 缴款账号<br>名称           |                   |   |
|                        |                   |   |
|                        |                   |   |
|                        | 保存 关闭             |   |
|                        | QQ □   C ℓ   Ł    |   |

点击【确定】,返回社保费协议签订主界面。

### 事项二: 社保费两两协议修改

### 步骤1:选择协议

点击【社保费两两协议签订(个人)】界面: 步骤 2: 修改协议

点击【修改】,进入社保费协议修改界面。

| * 姓名     | and the second second s |   |
|----------|----------------------------------------------------------------------------------------------------|---|
| *证件号码    |                                                                                                    |   |
| •税务机关名称  | 国家税券总局深圳市蛇口税务局                                                                                                    | 0 |
| * 批扣标志   | 要非批扣                                                                                                    | 0 |
| * 行政区划   | 深圳市                                                                                                    | 0 |
| *银行行别    | 中國工商銀行                                                                                                    | 0 |
| •银行营业网点  | 中國工商銀行深圳市龙岗支行                                                                                                    | 0 |
| •清算银行号   |                                                                                                    |   |
| • 开户银行行号 |                                                                                                    |   |
| • 缴款账号   |                                                                                                    |   |
| * 掛款账号名称 | Construction of the second second sec |   |

点击【保存】,提示修改成功。

| * 姓名               | 张*              |
|--------------------|-----------------|
| * 证件 <del>号码</del> | 521*****0988    |
| *税 修改成功!           | a 🗸             |
| * 批才               | <u>确</u> 定 ♥    |
| * 行政区划             | 深圳市 🔍           |
| *银行行别              | 中国工商银行          |
| *银行营业网点            | 中国工商银行深圳市龙岗支行 💙 |
| * 清算银行行号           | 43467789987     |
| * 开户银行行号           | 345654345667    |
| * 缴款账号             | 634567876       |
| * 缴款账号名称           | 张*              |
|                    |                 |
|                    |                 |
| 保存                 | 关闭              |

### 事项三: 社保费两两协议作废

#### 步骤1:选择协议

点击【社保费两两协议签订(个人)】界面。

#### 步骤 2: 作废协议

选择一条协议,点击【作废】,作废成功。

- 0 ×

| 社保费两两协议签订 ( 个人 ) 返回                 |                                                                                                    |
|-------------------------------------|----------------------------------------------------------------------------------------------------|
| 社保费两两团                              | )议签订(个人)                                                                                                    |
| □<br>姓名:                            | f9a8a14ae01ed4efeb632                                                                                                    |
| 物 <sup>设</sup><br>银行作废成功!           | )7000                                                                                                    |
| 繳動<br>物议状态:                         | 确定                                                                                                    |
| 批扣标志:                               | 要批扣                                                                                                    |
| □<br>姓名:<br>协议号:<br>银行号行号:<br>缴款账号: | B1D6BEAF83C42<br>6438679609E5                                                                                                    |
| 缴款账号名称:                             | and the second second s |
| 协议状态:                               | 已验证                                                                                                    |
| 批扣标志:                               | <b>费批扣</b>                                                                                                    |
| □ 姓名:                               | 43ba51dec3b641729285                                                                                                    |
| 9/112                               | 55X 11.48                                                                                                    |
|                                     | C / 1                                                                                                    |

# 场景五: 社保费信息查询

### 事项一: 社保费认定信息查询

社会保险费缴费认定是社会保险费申报的基础环节,是根据关联登记情况对 相关缴费信息数据进行确认的工作。进行社会保险费缴费认定前必须已完成参保 关联登记。社保费种认定后,自然人可以自行查询相应的认定信息。

点击【社保费认定信息查询】。

| 社保费种认定信息查询 返回上一页 |           |  |
|------------------|-----------|--|
|                  | 个人基本信息    |  |
| 姓名:              |           |  |
| 证件类型:            | 居民身份证     |  |
| 证件号码:            |           |  |
| 社会保障号:           |           |  |
| 联系地址:            | 深圳市罗湖区之   |  |
| 联系电话:            |           |  |
|                  | 查看税费种认定信息 |  |
|                  |           |  |
|                  |           |  |
|                  |           |  |
|                  |           |  |
|                  |           |  |

点击【查看税费种认定信息】,展示明细信息页面。

| 社保费种认定                         | 信息查询 返回上一引                               |
|--------------------------------|------------------------------------------|
| 个人基本信息                         |                                          |
| 住名:                            | Martin                                   |
| 正件类型:                          | 居民身份证                                    |
| 正件号码:                          |                                          |
| ±会保障号:                         |                                          |
| 朕系地址:                          | 深圳市罗湖区                                   |
| 联系电话:                          |                                          |
|                                | 查看祝费种认定信息                                |
| 参保类型:                          | 城乡居民                                     |
| 社保经办机构:                        | 罗湖分局征收                                   |
| 征收项目:                          | 城乡居民基本养老保险费                              |
|                                | 城乡居民基本养老保险费                              |
| 征収品目:                          |                                          |
| 征收品目:<br>征收子目:                 | 城乡居民基本养老保险基金收入<br>居民养老普通居民               |
| 征收品目:<br>征收子目:<br>费率:          | 城乡居民基本养老保险基金收入<br>居民养老普通居民               |
| 征收品曰:<br>征收子目:<br>费率:<br>申报期限: | 城乡居民基本养老保险基金收入<br>居民养老普通居民<br>2099-12-31 |

# 事项二:参保信息查询

该模块用于查询缴费人的参保信息。

点击【参保信息查询】。点击【城乡居民参保关联登记信息】,下转展示登记 信息,如图所示:

| 城乡居民参保关联登记信息 返回上一页 |                            |
|--------------------|----------------------------|
| 城乡居民参保关联登记信息       | Ĩ                          |
| 姓名:                |                            |
| 身份证件类型:            | 居民身份证                      |
| 证件号码:              |                            |
| 联系电话:              |                            |
| 人员编号:              |                            |
| 登记状态:              | 正常                         |
| 关联登记信息明细           |                            |
| 征收项目:              | 城乡居民基本养老保险基金收入             |
| 征收品目:              | 城乡居民基本养老保险基金缴费收入           |
| 征收子目:              | 城乡居民基本养老保险基金收入居民<br>养老普通居民 |
| 人员参保特殊类别:          | 居民养老普通居民                   |
| 统筹区:               | 福田区                        |
| 街道乡镇:              |                            |
| 村区/村组:             | 社保局福田分局居民养老征收窗口            |
| 开始缴费年月:            | 2017-01                    |
| 停止缴费年月:            | 9999-12                    |

# 事项三: 信息变更查询

该模块用于查询缴费人的信息变更记录。

点击【信息变更查询】。

| 648                                                                                                    | 言息变更查询        | 返回上一页                      |
|----------------------------------------------------------------------------------------------------|---------------|----------------------------|
| 謝妻人类型:       城乡居民         姓名:          身份证:          联系地址:       罗湖区蛟湖:         家庭去店:          参保人员特殊类       居民养老普通居民         別:          征收项目:       城乡居民基本养老保险费         征收子目:       城乡居民基本养老保险要         征收子目:       2018-12-25                                   | \员编号:         | 6484                       |
| 敏费人类型:     城乡居民       身份证:     罗湖区蛟湖:     室       联系地址:     罗湖区蛟湖:     室       联系电话:     参保人员特殊类     居民养老普通居民       別:     据民养老普通居民       征收项目:     城乡居民基本养老保险费       征收品目:     城乡居民基本养老保险费       征收子目:     城乡居民基本养老保险基金收入居       民养老普通居民     修改日期:     2018-12-25 | 息变更明细         |                            |
| 姓名:          身份证:          联系地址:       罗湖区蛟湖:       室         联系电话:           参保人员特殊类別:       居民养老普通居民          征收项目:       城乡居民基本养老保险费          征收品目:       城乡居民基本养老保险费          征收子目:       城乡居民基本养老保险基金收入居民基本养老保险基金收入居民美术营通居民          修改日期:       2018-12-25   | 缴费人类型:        | 城乡居民                       |
| 身份证:<br>联系地址: 罗湖区蛟湖: 室<br>联系电话:<br>参保人员特殊类<br>别:<br>征收项目: 城乡居民基本养老保险费<br>征收品目: 城乡居民基本养老保险费<br>征收子目: 城乡居民基本养老保险基金收入居<br>民养老普通居民<br>修改日期: 2018-12-25                                                                                                    | 姓名:           |                            |
| 联系地址:     罗湖区蛟湖道     室       联系电话:        参保人员特殊类     居民养老普通居民       別:        征收项目:     城乡居民基本养老保险费       征收品目:     城乡居民基本养老保险费       征收子目:     城乡居民基本养老保险基金收入居       民养老普通居民        修改日期:     2018-12-25                                                         | 身份证:          |                            |
| 联系电话:       参保人员特殊类         別:       居民养老普通居民         征收项目:       城乡居民基本养老保险费         征收子目:       城乡居民基本养老保险基金收入居民养老普通居民         修改日期:       2018-12-25                                                                                                    | 联系地址:         | 罗湖区蛟湖道 室                   |
| 参保人员特殊类         居民养老普通居民           別:         城乡居民基本养老保险费           征收品目:         城乡居民基本养老保险费           征收子目:         城乡居民基本养老保险基金收入居民养老普通居民           修改日期:         2018-12-25                                                                                    | 联系电话:         |                            |
| <ul> <li>征收项目: 城乡居民基本养老保险费</li> <li>征收品目: 城乡居民基本养老保险费</li> <li>征收子目: 城乡居民基本养老保险基金收入居民养老普通居民</li> <li>修改日期: 2018-12-25</li> </ul>                                                                                                    | 参保人员特殊类<br>别: | 居民养老普通居民                   |
| <ul> <li>征收品目: 城乡居民基本养老保险费</li> <li>城乡居民基本养老保险基金收入居民养老普通居民</li> <li>修改日期: 2018-12-25</li> </ul>                                                                                                    | 征收项目:         | 城乡居民基本养老保险费                |
| 征收子目: 城乡居民基本养老保险基金收入居<br>民养老普通居民<br>修改日期: 2018-12-25                                                                                                    | 征收品目:         | 城乡居民基本养老保险费                |
| 修改日期: 2018-12-25                                                                                                    | 征收子目:         | 城乡居民基本养老保险基金收入居<br>民养老普通居民 |
|                                                                                                    | 修改日期:         | 2018-12-25                 |
|                                                                                                    |               |                            |

# 事项四:缴费信息查询

该模块用于查询缴费人的缴费信息。

点击【缴费信息查询】。

#### 深圳市微信税务局(自然人)社会保险费业务系统操作手册

| 已缴款信息查询 | 返回上一页                         |
|---------|-------------------------------|
| 系统税票号码: |                               |
| 应征凭证序号: |                               |
| 所属期起:   |                               |
| 所属期止:   |                               |
| 缴款日期起:  |                               |
| 繳款日期止:  | 2022-01-04<br>*查询条件选择其一即可进行查询 |
| 查询      |                               |
|         |                               |

| 系统税票号码: | 44403618120000033                         |
|---------|-------------------------------------------|
| 应征凭证序号: | 1001441800000004721                       |
| 应征凭证种类: | 城乡居民社保费日常申报《社会保险<br>费缴费申报表(适用城乡居民个<br>人)》 |
| 费款所属期:  | 2018-01-01 至 2018-12-31                   |
| 缴款期限:   | 2018-12-31                                |
| 缴款日期:   | 2018-12-24                                |
| 缴纳费款:   | 3600                                      |